### McKesson Flu Vaccine Timeline

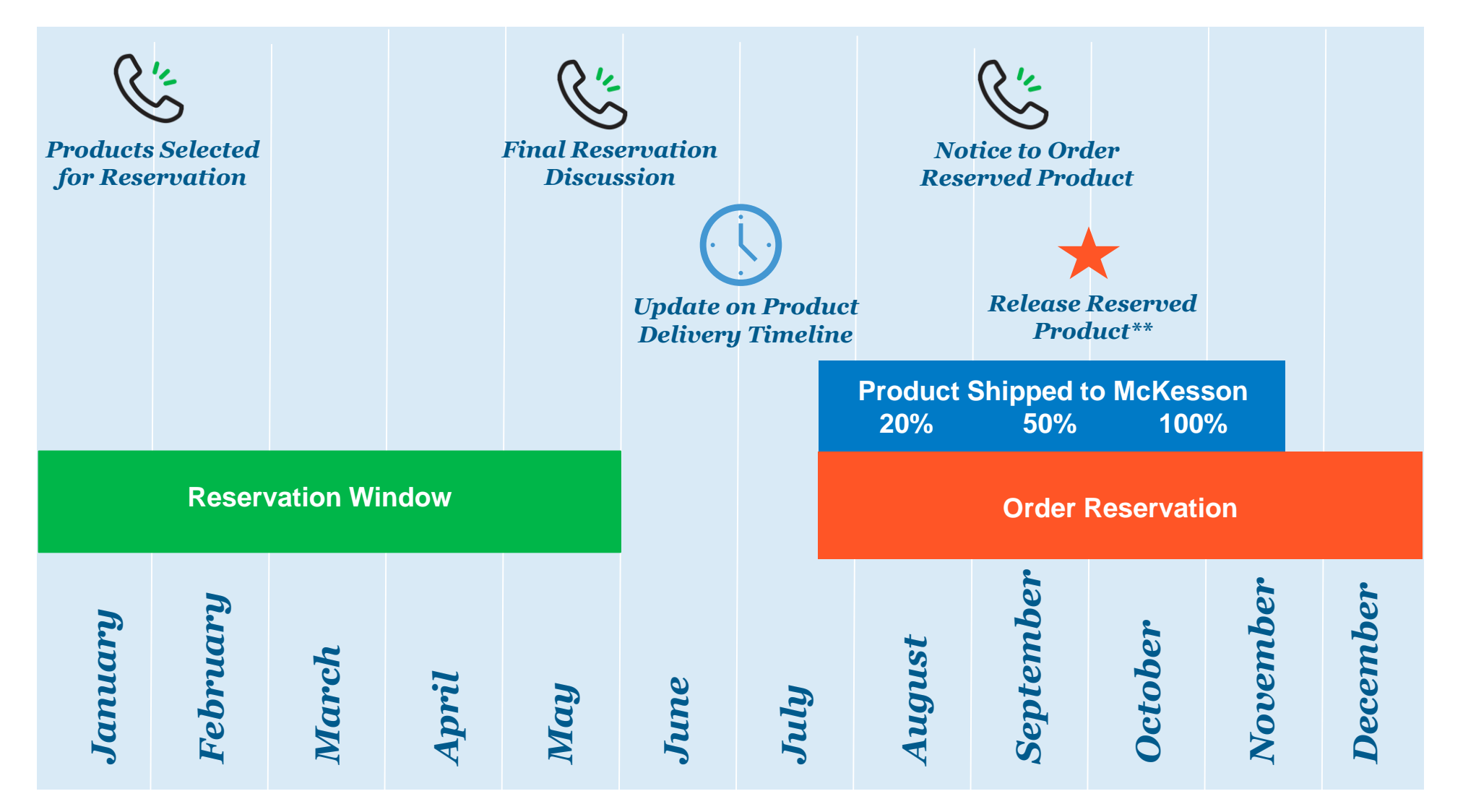

\*\* McKesson will release your reserved product if you have not ordered as of Oct 1. unless otherwise communicated to McKesson

## McKesson Flu Vaccine Talking Points

| Reservation Window                          | The reservation window is open from January to June 1. You can make adjustments to your reservations during this time. If you do not have a reservation, contact <u>immunize@mckesson.com</u> to place a reservation.                                           |  |  |  |  |
|---------------------------------------------|----------------------------------------------------------------------------------------------------|--|--|--|--|
| Order Reservation                           | Your reserved quantity will be stored at your local distribution center. You can order as needed from your reservation and open stock.                                                                                                    |  |  |  |  |
| Product Shipped to McKesson<br>20% 50% 100% | Flu vaccines are shipped from late July to October in waves. Our suppliers will typically ship a percentage of vaccines by item in the method listed on our timeline. If you are planning marketing efforts or local clinics, please keep the timeline in mind. |  |  |  |  |
| Release Reserved<br>Product**               | We want your flu season to be successful. If you need to continue to reserve product after<br>October 1, please contact us at <u>immunize@mckesson.com</u> and we will keep your<br>reservation.                                                                |  |  |  |  |

## How to adjust your reservation on McKesson Connect

Step 1: Login to McKesson Connect and find Flu Pre-Order Report on the left column under Key Resources

#### Step 2: View your flu reservation and confirm or adjust

If you do not confirm your order, we will still keep your reservation quantity

| Report Selection Previous/Current Year 2018-19 Flu Season     MY FLU VACCINE RESERVATION   Allocation Period: 07/01/2017 - 06/30/2018   Report Created: 5/7/2018     Confirm   Adjust   This report shows an account level view of your flu vaccine pre-orders for the current flu season. During flu season, use this report to track your purchases and remaining balance against your pre-ordered amount. Please note your allocation balance is dependent on manufacturer shipping. This report shows an account level wiew of your flu vaccine pre-orders for the current flu season. During flu season, use this report to track your purchases and remaining balance against your pre-ordered amount. Please note your allocation balance is dependent on manufacturer shipping. This report shows an account level wiew of your flu vaccine pre-orders for the current flu season. During flu season, use this report to track your purchases and remaining balance against your pre-ordered amount. Please note your allocation balance is dependent on manufacturer shipping. This report shows an account level wiew of your flu vaccine pre-orders for the current flu season. During flu season, use this report to track your purchases and remaining balance against your pre-ordered amount. Please note your allocation balance is dependent on manufacturer shipping. This report shows an account level wiew of your flu vaccine pre-ordered flue material for the current flue season. |                        |                |      |           |             |                              |                   |                                  |                 |                                 |  |
|----------------------------------------------------------------------------------------------------|------------------------|----------------|------|-----------|-------------|------------------------------|-------------------|----------------------------------|-----------------|---------------------------------|--|
|                                                                                                    | Account Name           | Account Number | DC   | Mck Item# | NDC         | Item Description             | Units Pre-Ordered | Units received by DC as of Today | Units Purchased | Units Pending Supplier Shipment |  |
| -                                                                                                    | DESTREMAN PHARMACY INC | 117890         | 8125 | 3749637   | 70451001803 | FLUAD IIV3 PFS 2018-19 10NR  | 1                 | 0                                | 0               | 1                               |  |
|                                                                                                    | DESTREMAN PHARMACY INC | 117890         | 8126 | 3749728   | 49281062915 | FLUZO IIV4 MDV 2018-19 1NR   | 5                 | 0                                | 0               | 5                               |  |
| -                                                                                                    | DESTREMAN PHARMACY INC | 117890         | 8126 | 3749629   | 33332041810 | AFLURIA IIV4 MDV 2018-19 1NR | 8                 | 0                                | 0               | 8                               |  |
|                                                                                                    |                        |                |      |           |             |                              |                   |                                  |                 |                                 |  |

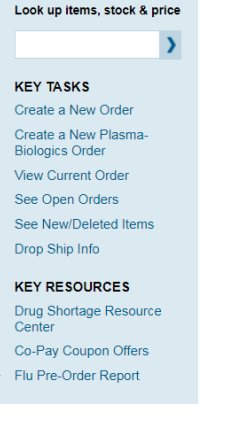

# How to adjust your reservation on McKesson Connect (continued)

Step 3a: If you adjust your quantity, your adjusted quantity will be displayed within 3-5 business days

## Step 3b: If you do not have a current reservation in our system please email our team at <u>immunize@mckesson.com</u>. Please choose the items available for reservation below.

The remainder of our portfolio will be available in Health Mart open stock.

|                                                                            |         | Presentations          |          |                  |                   |  |  |  |  |
|----------------------------------------------------------------------------|---------|------------------------|----------|------------------|-------------------|--|--|--|--|
| Description                                                                |         |                        |          |                  |                   |  |  |  |  |
|                                                                            |         | MDV-Multi Dose Vial    |          |                  |                   |  |  |  |  |
| IIV3=Trivalent                                                             |         | PFS-Pre-filled Syringe |          | Price without    | Price with \$7.50 |  |  |  |  |
| IIV4, RIV4=Quadrivalent                                                    | Strains | SDV-Single Dose Vial   | ACIP Age | FET <sup>1</sup> | FET <sup>1</sup>  |  |  |  |  |
| Products Available for Reservation                                         |         |                        |          |                  |                   |  |  |  |  |
| (Additional inventory will be available in open stock for the items below) |         |                        |          |                  |                   |  |  |  |  |
| AFLURIA® IIV4 0.5mL                                                        |         |                        |          |                  |                   |  |  |  |  |
| (no preservatives or latex)                                                | IIV4    | PFS                    | 5 yrs+   | \$ 139.90        | \$ 147.40         |  |  |  |  |
| AFLURIA® IIV4 5mL                                                          |         |                        |          |                  |                   |  |  |  |  |
| (contains preservatives)                                                   | IIV4    | MDV                    | 5 yrs+   | \$ 129.90        | \$137.40          |  |  |  |  |
| FLUZONE® IIV4 0.5mL                                                        |         |                        |          |                  |                   |  |  |  |  |
| (no preservatives or latex)                                                | IIV4    | PFS                    | 3 yrs+   | \$ 162.99        | \$ 170.49         |  |  |  |  |
| FLUZONE® IIV4 5mL                                                          |         |                        |          |                  |                   |  |  |  |  |
| (contains preservatives)                                                   | IIV4    | MDV                    | 6 mos+   | \$ 149.99        | \$ 157.49         |  |  |  |  |
| FLUBLOK® RIV4 0.5mL                                                        |         |                        |          |                  |                   |  |  |  |  |
| (no preservatives or latex)                                                | RIV4    | SDV                    | 18 yrs+  | \$ 455.49        | \$ 462.99         |  |  |  |  |
| FLUZONE® IIV4 Pediatric 0.25mL                                             |         |                        |          |                  |                   |  |  |  |  |
| (no preservatives or latex)                                                | IIV4    | PFS                    | 6-35 mos | \$ 162.99        | \$ 170.49         |  |  |  |  |
| FLUAD® IIV3 0.5mL                                                          |         |                        |          |                  |                   |  |  |  |  |
| (no preservatives or latex)                                                | IIV3    | PFS                    | 65 yrs+  | \$ 409.49        | \$ 416.99         |  |  |  |  |
| FLUZONE® IIV3 High Dose 0.5mL                                              |         |                        |          |                  |                   |  |  |  |  |
| (no preservatives or latex)                                                | IIV3    | PFS                    | 65 yrs+  | \$ 455.49        | \$ 462.99         |  |  |  |  |